ООО «ГАММАМЕД-СОФТ»

## КОМПЛЕКС ПРОГРАММ ДЛЯ РЕГИСТРАЦИИ, ВИЗУАЛИЗАЦИИ, ОБРАБОТКИ, АРХИВИРОВАНИЯ И ПЕРЕДАЧИ МЕДИЦИНСКИХ ИЗОБРАЖЕНИЙ И ДАННЫХ «ГАММА МУЛЬТИВОКС»

## ПРОГРАММА ДЛЯ ДИАГНОСТИКИ ОПОРНО-ДВИГАТЕЛЬНОГО АППАРАТА ПО 3D КТ ИЗОБРАЖЕНИЯМ

# РУКОВОДСТВО ПОЛЬЗОВАТЕЛЯ

Листов 9

#### АННОТАЦИЯ

Программа для диагностики опорно-двигательного аппарата по 3D КТ изображениям (далее – программный модуль, спецмодуль) содержит общие сведения о назначении, характеристиках, классах решаемых задач, технологии использования модуля в практической работе.

Программа для диагностики опорно-двигательного аппарата по 3D КТ изображениям в соответствии с ее назначением должна работать в составе программы «Программа «АРМ врача-диагноста «Гамма Мультивокс Д2» для визуализации и обработки 2D/3D изображений».

#### 1. Назначение и область применения

Программный модуль визуализации и архивирования результатов построения по данным КТ 3D изображений опорно-двигательного аппарата (далее по тексту спецмодуль) предназначен для работы в составе программы «Программа «APM врача-диагноста «Гамма Мультивокс Д2» для визуализации и обработки 2D/3D изображений».

#### 2. Область применения

Спецмодуль должен применяться для обработки, анализа и визуализации изображений, получаемых с рентгеновских компьютерных томографов по протоколу DICOM (Digital Imaging Communication on Medicine).

Ограничений на производителя томографа не накладывается.

При изучении работы спецмодуля необходимо использовать документ: «Программа «АРМ врача-диагноста «Гамма Мультивокс Д2» для визуализации и обработки 2D/3D изображений». Руководство пользователя».

#### 3. Подготовка к работе

Выполнить загрузку программного обеспечения АРМ "Гамма Мультивокс Д2" в соответствии с Руководством пользователя.

## 4.Описание операций

## 4.1. Разметка позвонков на КТ изображениях

Спецмодуль обеспечивает инструмент для разметки позвонков на сериях КТ изображений и позволяет создавать сечения в плоскости диска позвонка.

Для запуска окна разметки позвонков необходимо в режиме 3D-EVA загрузить КТ серию изображений и в закладке «Анализ» нажать на кнопку «Разметка позвонков».

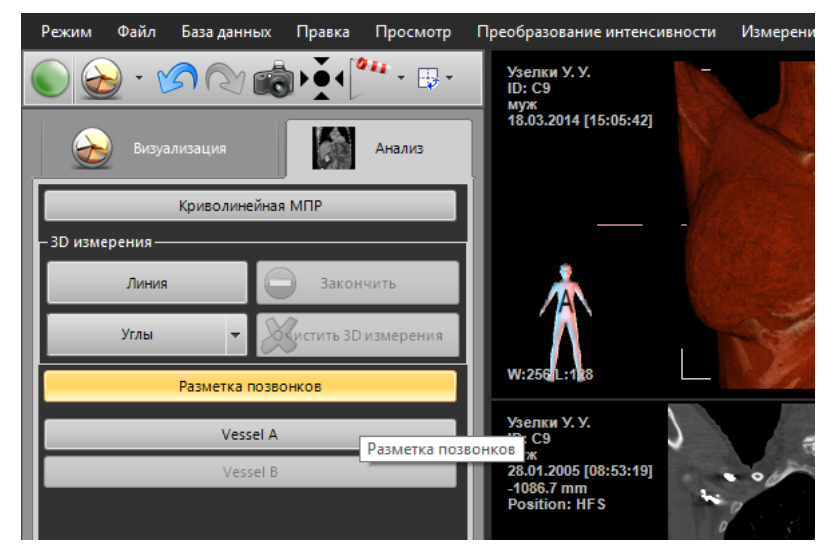

Рис. 1 Запуск окна разметки позвонков

Появится окно разметки позвонков изображенное на рисунке. Окно содержит ползунок справа для навигации по 5 изображениям вокруг выбранной плоскости. Слева располагаются кнопки, для управления метками.

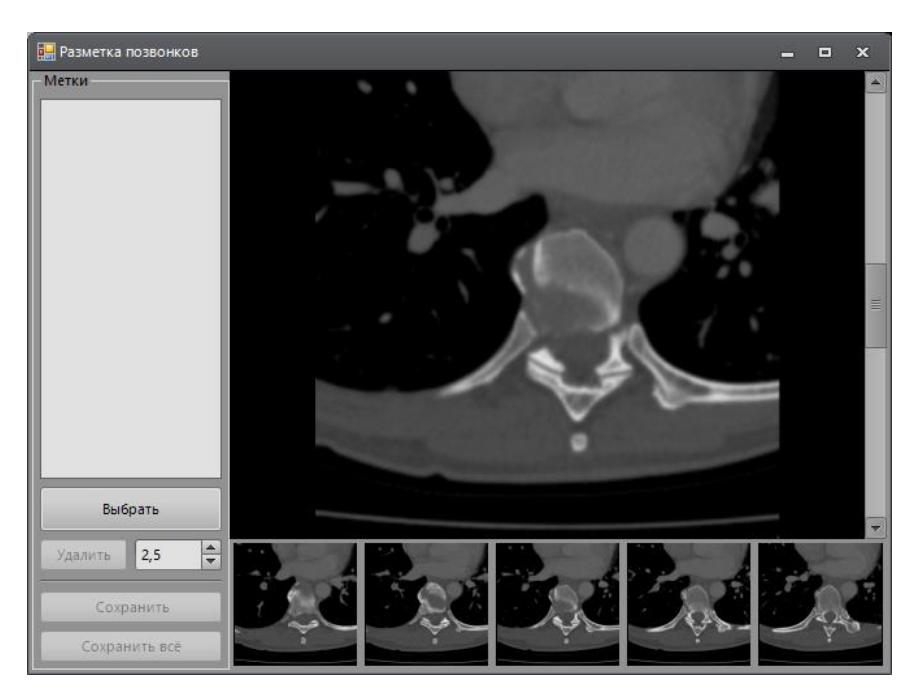

Рис. 2 Окно разметки позвонков

При активном окне «Разметка позвонков» на сечениях мультипланарной реконструкции режима 3D-Eva крест пересечения сечений реконструкции принимает следующий вид:

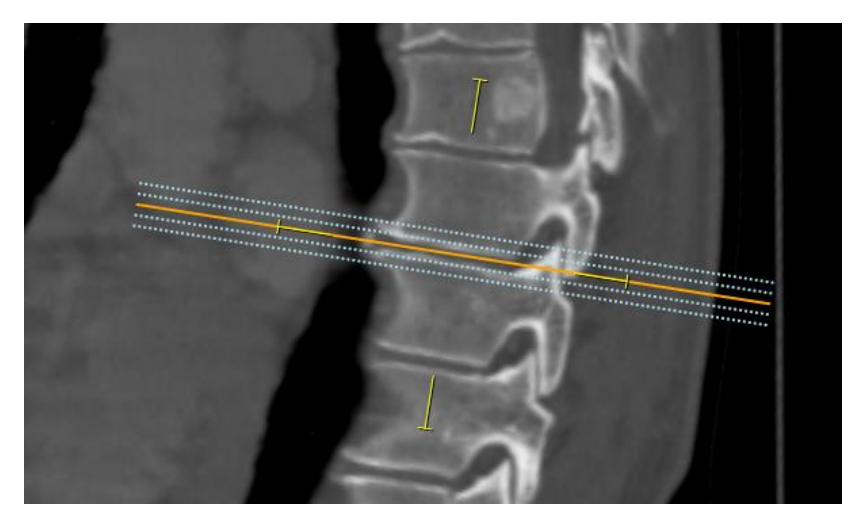

Рис. З Отображение креста во время разметки

Оранжевая линия отображает положение текущего изображения, выбранного в окне «Разметка позвонков», голубые линии отображают остальные 4 изображения. После того как на окнах мультипланарной реконструкции выбрана нужная позиция для отображения диска позвонка в окне «Разметка позвонков» необходимо нажать на кнопку «Выбрать». Появится диалоговое окно для выбора метки.

|       | Метка | X  |
|-------|-------|----|
| Метка |       |    |
| C1    |       | -  |
|       |       |    |
|       |       | Ok |
|       |       |    |

Рис. 4 Окно выбора метки

Выбрав соответствующий позвонок необходимо нажать на кнопку «Ок». Выбранная метка появится в списке окна слева.

| 🔛 Разметка позвонков |  |  |  |  |  |  |
|----------------------|--|--|--|--|--|--|
| Метки                |  |  |  |  |  |  |
| Th4                  |  |  |  |  |  |  |
|                      |  |  |  |  |  |  |
|                      |  |  |  |  |  |  |
|                      |  |  |  |  |  |  |
| Выбрать              |  |  |  |  |  |  |
| Удалить 2,5 🔺        |  |  |  |  |  |  |
| Сохранить            |  |  |  |  |  |  |
| Сохранить всё        |  |  |  |  |  |  |

Рис. 5 Список отмеченных меток

В поле для ввода числового значения (значение по умолчанию 2,5 мм) можно изменять расстояние между срезами рядом с меткой. Кнопка «Удалить» удаляет выбранную метку. Кнопки «Сохранить» и «Сохранить всё» создают отдельные серии изображений в панели изображений исследования с результатами мультипланарной реконструкции вокруг метки.

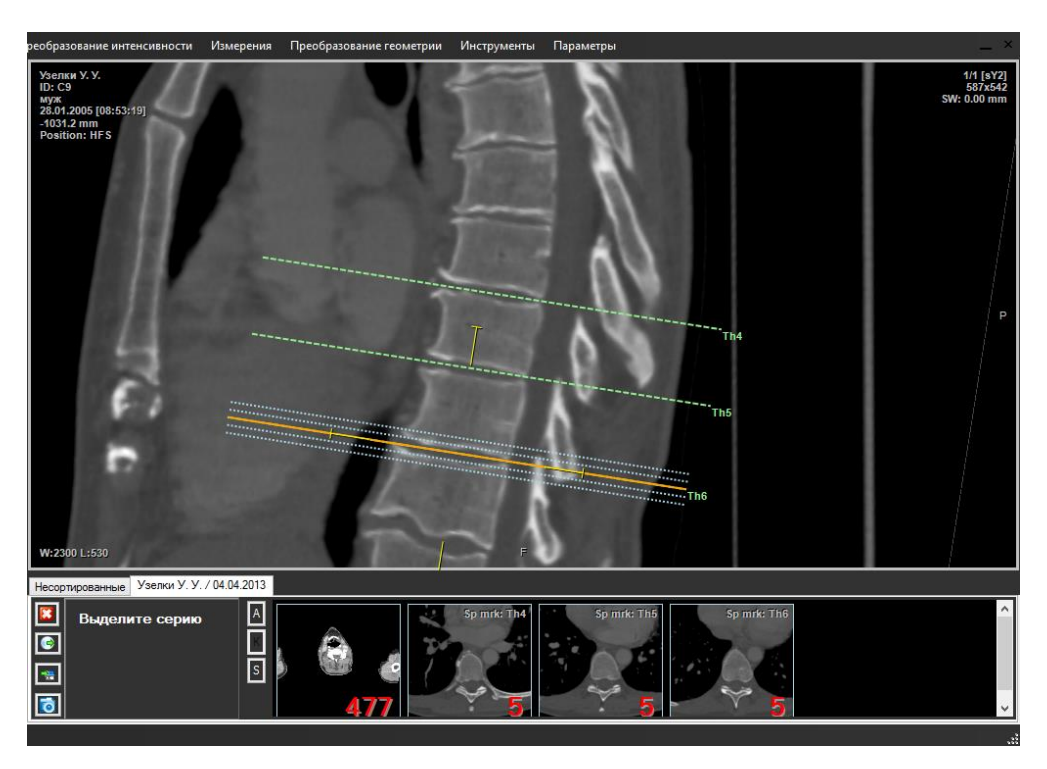

Рис. 6 Отображение меток на МПР и серии сохраненных меток внизу

#### 4.2. Измерение углов на 3D реконструкции

Для измерения углов необходимо в режиме 3D-Eva перейти в закладку «Анализ» и в группе «3D измерения» выбрать один из двух типов углов: «Угол» и «Угол между двумя прямыми».

| Режим           | Файл              | База данных  | Правка     | Просмотр  | Преобразование интенсивности  | Измерения |
|-----------------|-------------------|--------------|------------|-----------|-------------------------------|-----------|
|                 | <u>)</u> - C      | S R C        |            | •••       | Узелки У. У.<br>ID: C9<br>муж | 26        |
|                 | Визуа             | ализация     |            | Анализ    | 18.03.2014 [15:49:62]         | 6         |
|                 |                   | Криволинейна | а МПР      |           |                               | de        |
| — 3D изме       | ерения —<br>Линия |              | ) Закон    | нчить     |                               | Ap.       |
|                 | Углы              | - &          | цистить 3D | измерения |                               | THE REAL  |
|                 |                   | -            |            |           |                               |           |
|                 |                   |              | 1          | Углы      | 🗸 🔊                           |           |
|                 |                   | i            | Угол       |           |                               |           |
| Угол между двум |                   |              |            |           | мя прямыми                    |           |

Рис. 7 3D измерения, выбор типа угла

Инструмент «Угол» выполняет измерение угла по трем точкам указанным на 3D реконструкции.

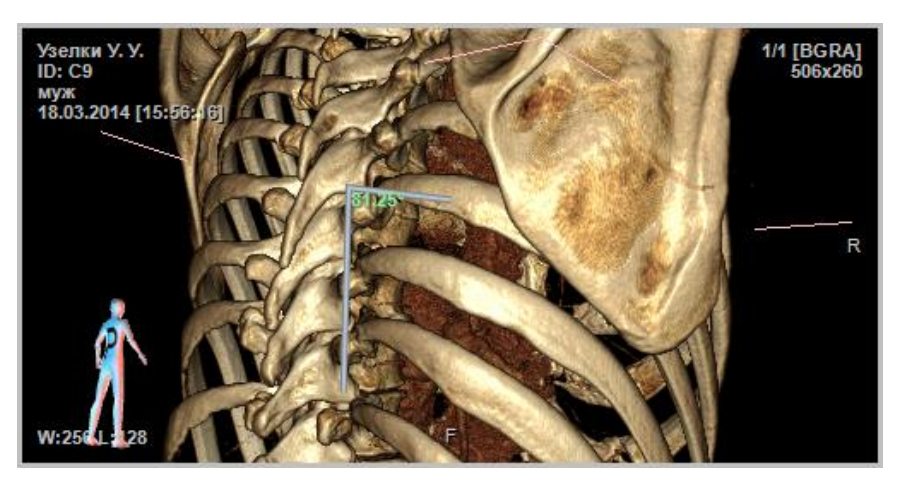

Рис. 8 Угол по трем точкам

Инструмент «Угол между двумя прямыми» выполняет измерение угла между двумя прямыми.

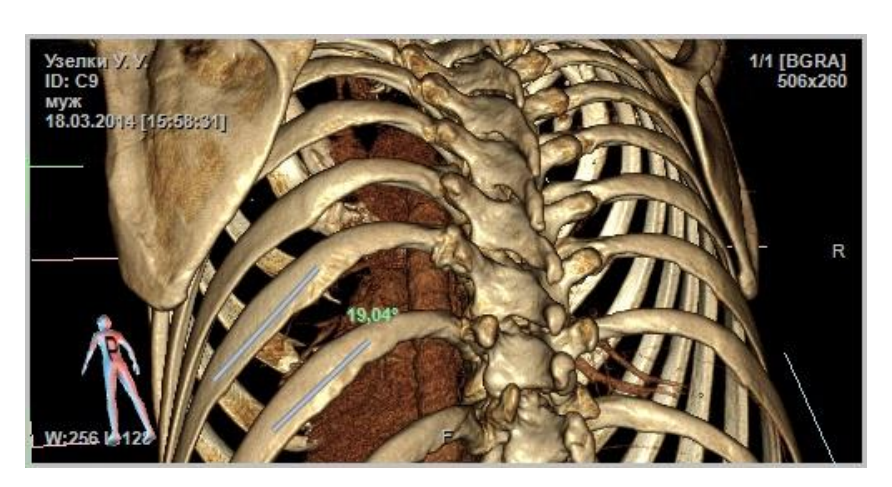

Рис. 9 Угол между двумя прямыми

Точки 3D измерений можно указывать не только в окне 3D реконструкции, но и в окнах мультипланарной реконструкции.